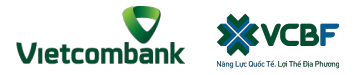

ĐĂNG KÝ TÀI KHOẢN VCBF TRÊN ỨNG DỤNG VCB DIGIBANK

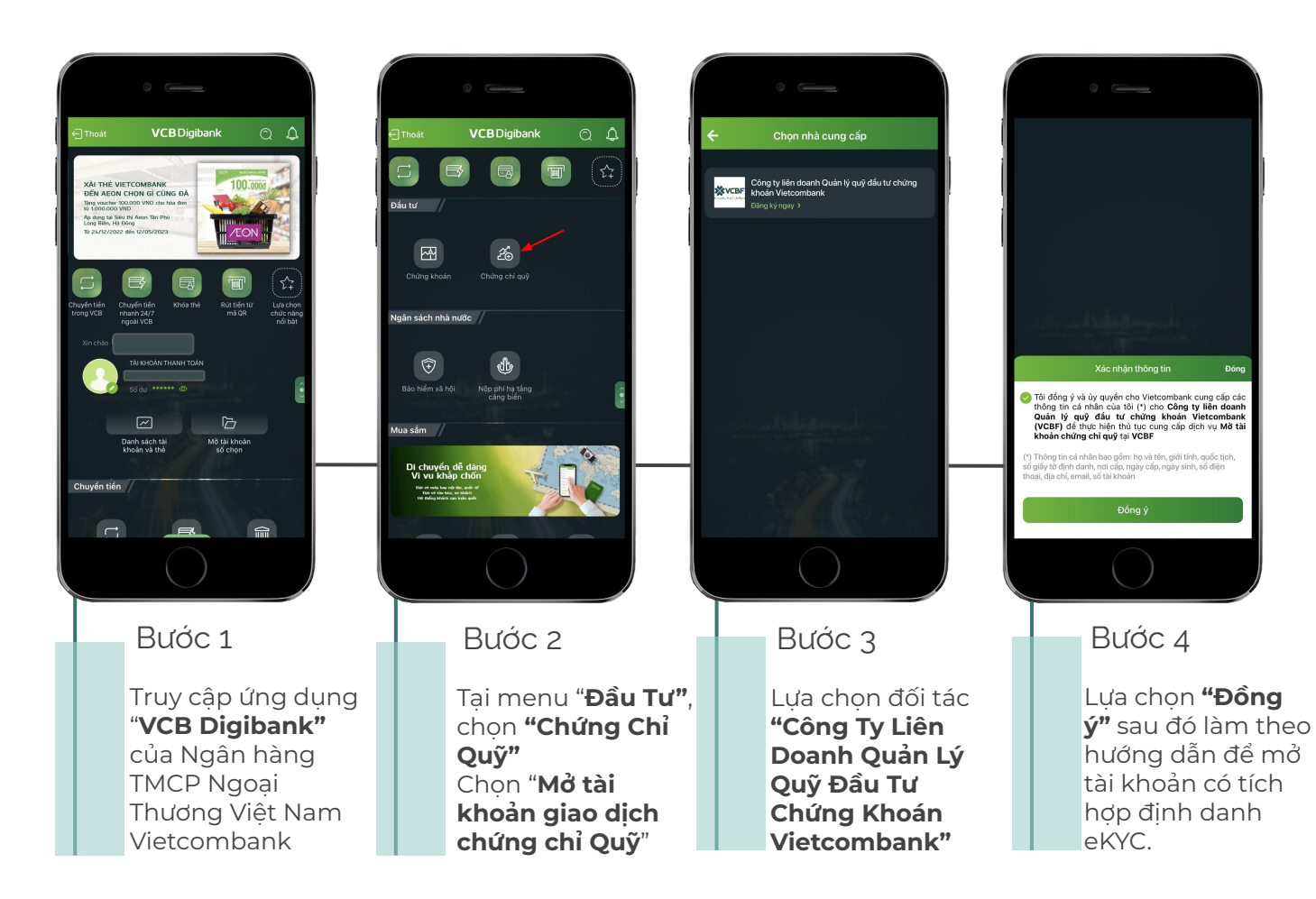